## マイページから自身の【続柄】を設定します

▶既に受信登録をされている方がマイページで続柄を設定する手順です

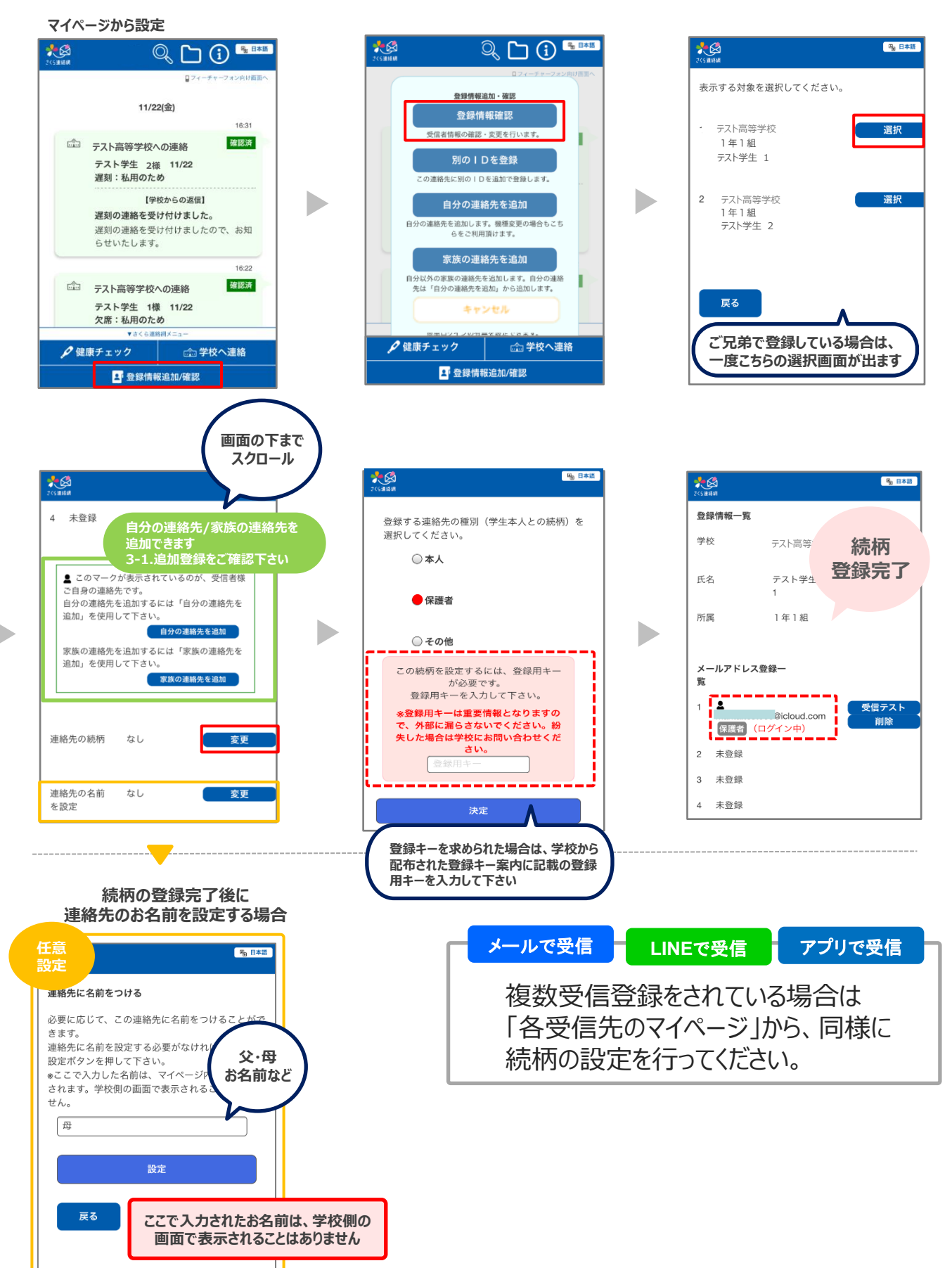